## Prolonger la validité de la carte

Vous trouverez ce point sous Paramètres/Système de cartes/Prolonger la validité de la carte.

## Prolonger la date de validité

| Karten-Gültigkeit verlängern                                                                                                    | ß         |
|----------------------------------------------------------------------------------------------------|-----------|
| Alle Karten auf dieses Gültigkeitsdatum stellen:                                                                                               |           |
| Neues Gültigkeitsdatum: 31.01.13<br>Auf diesen Typ setzen:                                                                                     | X Abbruch |
| Bei Magnetkarten-Systemen mit DGV-Ausweis das Jahr auf<br>2012 setzen<br>🔽 dabei nur für die eigenen Karten ändern                             |           |
| Nur verändern wenn <ul> <li>das bisherige Datum vor dem neuen Datum liegt</li> <li>das bisherige Datum bister dem neuen Datum liegt</li> </ul> |           |
| <ul> <li>das bisnenge Datum ninter den neder Datum negt</li> <li>die Karte nicht gesperrt ist</li> </ul>                                       |           |
| ✓ die Person Mitglied ist<br>Personenfilter: Alle Mitglieder ▼      Kartentyp-Filter:                                                          |           |
| Chip-IDs aus dieser Liste entsprechend freischalten:<br>C:\PCCADDIE\INTRANET\CARDUID\ChipIDs 9001 - E                                          |           |
| <ul> <li>ID-Liste nach dem Einlesen archivieren</li> <li>Fehlende Karten automatisch aktivieren</li> </ul>                                     |           |
| IDs aus dieser Liste sind gültig bis: 31.03.13<br>Aktuelle ID-Liste aus dem Intranet laden F3                                                  |           |

| Fonction                     | Signification                                                                                                    |
|------------------------------|----------------------------------------------------------------------------------------------------|
| Nouvelle date de<br>validité | La date de validité des cartes est désormais fixée à cette date.                                                                                                    |
| Mettre sur ce<br>type        | Attribution d'un nouveau type de carte pour un groupe de personnes déterminé.                                                                                                    |
| Année de la carte<br>DGV     | Cette option permet de passer à l'année actuelle de la carte pour les systèmes à<br>bande magnétique (par ex. Rexroth). L'inscription de l'année est ici nécessaire.<br>On peut en outre déterminer ici que seules les cartes appartenant au club sont<br>modifiées. |
| Filtrage                     | Choisissez ici les options qui vous conviennent. N'hésitez pas à nous contacter<br>en cas d'incertitude. Utilisez le filtre <b>Filtre de personnes,</b> pour prolonger les<br>cartes (RF-ID) d'un groupe de personnes particulier.                                   |

## Système de cartes Mifare en ligne

## Télécharger des ID de puce Mifare depuis l'Intranet

Vous pouvez utiliser PC CADDIE pour télécharger rapidement et facilement les Mifare-Chip IDs pour les cartes DGV commandées précédemment<sup>plus</sup> depuis l'Intranet et ont ainsi la possibilité de reprendre en quelques étapes les crédits (par ex. pour l'automate de balles) et les autorisations des badges de l'année précédente ainsi que de débloquer les badges non encore activés.

| Karten-Gültigkeit verlängern                                                                          | X         |
|----------------------------------------------------------------------------------------------------|-----------|
| Alle Karten auf dieses Gültigkeitsdatum stellen:                                                      |           |
| Neues Gültigkeitsdatum: 31.01.13                                                                      | X Abbruch |
| Auf diesen Typ setzen:<br>Bei Magnetkarten-Systemen mit DGV-Ausweis das Jahr auf                      |           |
| 2012 setzen                                                                                           |           |
| dabei nur für die eigenen Karten ändern                                                               |           |
| Nur verändern wenn<br>🔽 das bisherige Datum vor dem neuen Datum liegt                                 |           |
| 🔲 das bisherige Datum hinter dem neuen Datum liegt                                                    |           |
| V die Karte nicht gesperrt ist                                                                        |           |
| Person Mitglied ist Personenfilter: Alle Mitglieder                                                   |           |
| Kartentyp-Filter:                                                                                     |           |
| Chip-IDs aus dieser Liste entsprechend freischalten:<br>C:\PCCADDIE\INTRANET\CARDUID\ChipIDs 9001 - E |           |
| ID-Liste nach dem Einlesen archivieren                                                                |           |
| Fehlende Karten automatisch aktivieren                                                                |           |
| IDs aus dieser Liste sind gültig bis: 31.03.13                                                        |           |
| Aktuelle ID-Liste aus dem Intranet laden <u>F3</u>                                                    |           |

Vous pouvez charger et enregistrer les ID de puce comme suit :

Veuillez d'abord charger les ID de l'Intranet en cliquant sur le bouton **Charger la liste actuelle des ID de l'Intranet.** Vous pouvez indiquer un numéro de commande de badge dans la boîte de dialogue qui suit ou simplement laisser cette ligne vide - toutes les ID des commandes de badges précédentes seront alors chargées.

| Karten-Gültigkeit verlängern                                                                                                    | ×            |
|----------------------------------------------------------------------------------------------------|--------------|
| Alle Karten auf dieses Gültigkeitsdatum stellen:<br>Neues Gültigkeitsdatum: <u>31.01.21</u><br>Auf diesen Typ setzen:<br>Bei Magnetkarten-Systemen mit DGV-Ausweis das Jahr auf                                                              | ✓ <u>O</u> K |
| setzen<br>▼ dabei nur für die eigenen Karten ändern                                                                                                    |              |
| Nur verändern wenn<br>vor dem neuen Datum liegt                                                                                                    |              |
| <ul> <li>das bisnenge Datum ninter dem neden Datum negt</li> <li>die Karte nicht gesperrt ist</li> <li>die Percen Mitolied ist</li> </ul>                                                                                                    |              |
| Personenfilter: Alle Personen 💌 🔄<br>Kartentyp-Filter:                                                                                                    |              |
| Chip-IDs aus dieser Liste entsprechend freischalten:    Bestellung 225322 15.12.2019_20160127101812.csv    ID-Liste nach dem Einlesen archivieren   Fehlende Karten automatisch aktivieren  IDs aus dieser Liste sind gültig bis:   31.03.21 |              |
| Aktuelle ID-Liste aus dem Intranet laden F3                                                                                                    |              |

La connexion à l'intranet et le transfert de données sont maintenant lancés automatiquement par PC CADDIE.

Une fois le chargement terminé avec succès, veuillez appeler une nouvelle fois la même fenêtre via **Paramètres/Système de cartes/Prolonger la validité de la carte** pour le faire apparaître. PC CADDIE propose maintenant dans la ligne **Libérer les ID de puce de cette liste en conséquence** propose déjà le(s) bon(s) fichier(s) à lire.

Avant de lire le fichier, vérifiez la date et l'heure. **Date de validité** et décidez vous-même si les cartes manquantes doivent être activées automatiquement. Veuillez noter, surtout pour les systèmes d'accès, que l'activation des cartes manquantes entraîne également l'activation des autorisations que vous avez définies sous **Paramètres/Système de cartes/Paramètres généraux** dans l'onglet **Proposition pour les membres.** 

Dès que vous avez effectué tous les réglages, vous pouvez maintenant cliquer simplement sur le bouton **OK** importer la liste des ID - vos nouveaux badges DGV<sup>plus</sup> sont maintenant enregistrées.

Cocher la case **"Activer les cartes manquantes"** devrait être **TOUJOURS** être cochée lorsque l'on charge les Chip-Ids depuis l'Intranet.

Nous vous recommandons d'effectuer un Sauvegarde rapide des données avant la lecture. Si vous avez effectué plusieurs commandes de badges auparavant, vous trouverez un fichier distinct pour chaque commande. Vous pouvez vérifier vous-même combien de fichiers sont disponibles en

allant sur l'icône du dossier et en regardant dans le répertoire (PC CADDIE-Datenverzeichnis/INTRANET/CARDUID).

Mais ce n'est pas nécessaire, car tant qu'il y a des fichiers qui n'ont pas été importés, PC CADDIE vous les propose, de sorte qu'après chaque importation, vous devez cliquer à nouveau sur **OK** jusqu'à ce que tous les fichiers aient été lus. Pour cela, veuillez laisser la coche **Archiver la liste des ID après** *l'importation* actif.

Pour toute question, l'équipe L'équipe de support PC CADDIE se tient à votre disposition.